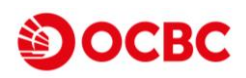

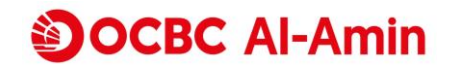

# SAFER. SECURE.

### AUTHORISE ONLINE BUSINESS DEBIT CARD/-I TRANSACTIONS WITH OCBC ONETOKEN

To further safeguard our customers against financial scams, we are replacing SMS One Time Password (OTP) with our secure OCBC OneToken for online Business Debit Card/-i transactions, effective from June 2024.

To ensure smooth online Business Debit Card/-i transactions experience, we urge our customers to register for OCBC Velocity and activate their <u>OCBC OneToken</u>.

Note: For the enhanced security, you can only start to make online Business Debit Card/-i transactions 12 hours after the successful activation of your OCBC OneToken.

·...)

### USE OCBC ONETOKEN FOR YOUR ONLINE BUSINESS DEBIT CARD/-I TRANSACTIONS

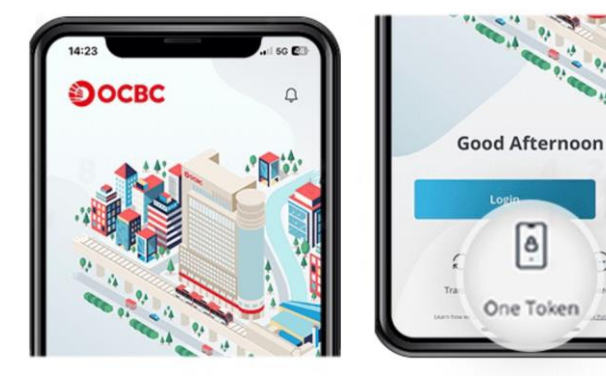

#### Step 1

Launch the OCBC Malaysia Business Mobile Banking app on your device and tap on "OneToken". Ensure OneToken has been activated prior.

| 14:23             |        |
|-------------------|--------|
| < Back OneToken   |        |
| GET               | 4 2 8  |
| For account login | J 10 4 |
| То арр            |        |
|                   |        |
|                   |        |

**Step 2** Tap on "For account login".

| < Back                | OneToken PIN   |    |
|-----------------------|----------------|----|
| Enter your 6-d<br>PIN | ligit OneToken | L. |
| Forgos.               |                |    |

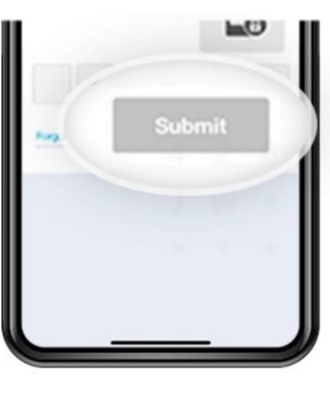

## Step 3

For verification purposes, enter your 6-digit OneToken PIN, and click "Submit".

Alternatively, you can use OCBC OneTouch/OneLook biometric authentication.

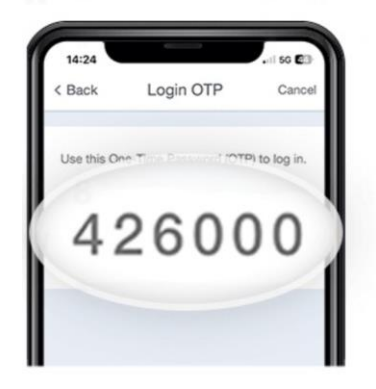

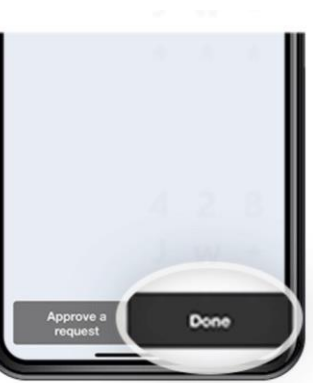

## Step 4

A "One Time Password (OTP)" will be auto-generated. Key in the OTP on screen at the online Business Debit Card/-i transactions checkout page.